### Novinky verze 12.1.0 ze dne 19. 7. 2017

Vážení uživatelé,

je to tady! Do informačního systému Insolvenční správce<sup>®</sup> začínáme implementovat **plně funkční** elektronické formuláře, do kterých se automaticky doplňují data.

V první vlně jsme pro vás připravili platformu pro manipulaci s formuláři, upravili záložku Licence tak, aby reflektovala potřeby formulářů a přidali první dvě šablony formulářů - "Zpráva o přezkumu" a "Záznam o jednání s dlužníkem".

### Záložka "Elektronické formuláře"

Do modré lišty v detailu insolvenčního případu jsme přidali záložku "Elektronické formuláře". Po kliknutí na tuto záložku se vám zobrazí rozhraní pro práci s konkrétními formuláři.

(V oranžové liště, v záložce stejného jména - "Elektronické formuláře" – najdete prázdné aktuální šablony elektronických formulářů MSp).

#### Výběr formuláře

Kliknutím na tlačítko "+" otevřete stránku s roletkou, ze které si vyberete konkrétní formulář. Jednotlivé sekce formuláře jsou strukturovány tak, aby korespondovaly se vzorem Ministerstva spravedlnosti.

Po vyplnění formuláře vygenerujete hotový dokument tlačítkem "Generovat".

| Základní  | Výpočet oddlužení  | Náklady (8) | Přihlášky pohledávek | 16)   Majetek (10) | Způsob řešení | Vygenerovaná korespondence | (7) Elektronické formu | l <u>áře (0)</u> Doku | menty (33) | Terminy a Ihů | ty   S | Subjekty |
|-----------|--------------------|-------------|----------------------|--------------------|---------------|----------------------------|------------------------|-----------------------|------------|---------------|--------|----------|
|           |                    | 100         |                      |                    |               |                            |                        |                       |            |               | _      |          |
| ELEKII    | RONICKE FORMULI    | ARE         |                      |                    |               |                            |                        |                       | _          |               | _      |          |
| -         |                    |             |                      |                    |               |                            |                        |                       |            |               |        |          |
| H.        |                    |             |                      |                    |               |                            |                        |                       |            |               |        |          |
| Hodate    |                    | 70          | braz záznamů: 30 z   |                    |               |                            |                        |                       |            | Předch        | ozi    | Dalši    |
| Tiek      | Názov              | 20          | braz zaznaniu. 30 ·  |                    |               |                            |                        | Posled                | Iní        | Změnil        |        | Upravit  |
| TISK      | HULLY              |             |                      |                    |               | Žádná data                 |                        | změn                  | a 🔻        | ZINGIN        | *      | opiavit  |
| Tisk      | Název              |             |                      |                    |               |                            |                        | Posled                | Ini        | Změnil        |        | Upravit  |
| Zobrazuji | 0 až 0 z 0 záznamů |             |                      |                    |               |                            |                        |                       |            | Předch        | ozi    | Další    |

Po vygenerování dokumentu se přesunete zpět do záložky "Elektronické formuláře".

Záložka "Elektronické formuláře" funguje podobně jako záložka "Vygenerovaná korespondence" – najdete zde interaktivní tabulku s funkcí vyhledávání přes políčko "Hledat" a řazení přes šipečky v záhlaví tabulky spolu s tlačítky pro stažení dokumentu v konkrétním formátu.

| ELEKTRONICKÉ FORMULÁŘE                      |                                                                                                |        |                                 |  |  |  |
|---------------------------------------------|------------------------------------------------------------------------------------------------|--------|---------------------------------|--|--|--|
| Šablona:                                    | Zpráva o přezkumu 🔻                                                                            |        |                                 |  |  |  |
| Insolvenčni soud:<br>Spisová značka:        | Méstskému soudu v Praze<br>MSPH 92 INS 18696 / 2013                                            |        | ¥                               |  |  |  |
| Příjmení:                                   | <ul> <li>Fyzická osoba</li> <li>Právnická osoba</li> <li>Zahraniční</li> <li>Václav</li> </ul> | Jméno: | Společné oddlužení manželů Aust |  |  |  |
| Rodné číslo                                 | 8302030990<br>Jikev 192, Jikev, 289 32                                                         | IČO:   | 12345678                        |  |  |  |
| Správce Název/obch firma:                   | <ul> <li>Fyzická osoba</li> <li>Právnická osoba</li> <li>Zahraniční</li> </ul>                 |        | 1                               |  |  |  |
| ıČ:<br>Sidlo:                               | IČ:         66249708           Sidlo:         Kopečná 12, Olomouc, 602 00                      |        |                                 |  |  |  |
| A. Průběh a výsledek přezkoumání přihlášený | ch pohledávek                                                                                  |        | <i>i</i>                        |  |  |  |
|                                             | Generovat                                                                                      |        |                                 |  |  |  |

#### Export formuláře

Dokument je možno stáhnout ve dvou formátech.

- PDF s datovou vrstvou, tedy vyplněný formulář ve stejné formě, v jaké ho stáhnete z ISIRu. Stáhnete kliknutím na ikonku PDF (levé tlačítko – viz obrázek níže), nebo na název dokumentu v tabulce. Dokument pak elektronicky podepíšete a pošlete datovou schránkou na příslušené místo.
- XML formát s datovou vrstvou (pravé tlačítko viz obrázek níže). Samotná datová vrstva momentálně nemá využití, jde o přípravu na komunikaci s aplikačním rozhraním, na kterém v současnosti pracuje Ministerstvo spravedlnosti.

| ELEKTRONICKÉ FORMULÁŘE                         |                     |                |    |         |  |  |  |
|------------------------------------------------|---------------------|----------------|----|---------|--|--|--|
|                                                |                     |                |    |         |  |  |  |
| Hledat: Zobraz záznamů: 30 🔻                   |                     | Předchozí      | 1  | Další   |  |  |  |
| Tīsk Název 🔶                                   | Poslední<br>změna 💎 | Změnil         | \$ | Upravit |  |  |  |
| 🔀 🕖 Zpráva o přezkumu - MSPH 92 INS 18696/2013 | 18.07.2017 08:08    | Jitka Hořáková |    | 2       |  |  |  |
| Tisk Název                                     | Poslední<br>změna   | Změnil         |    | Upravit |  |  |  |
| Zobrazuji 1 až 1 z celkem 1 záznamů            |                     | Předchozi      | 1  | Dalši   |  |  |  |

#### Úprava formuláře

Dalším tlačítkem v tabulce je **tlačítko "Upravit"** (ikonka ruky – viz obrázek). Kliknutím na toto tlačítko otevřete formulář ve stavu, ve kterém jste jej naposledy vygenerovali. Můžete tak pokračovat v rozdělané práci, nebo provádět potřebné úpravy na základě požadavku soudu.

| ELEKTR    | ONICKÉ FORMULÂŘE                           |                     |                |           |
|-----------|--------------------------------------------|---------------------|----------------|-----------|
| <b>E</b>  |                                            |                     |                |           |
| Hledat:   | Zobraz záznamů: 30 🔻                       |                     | Předchozí      | Další     |
| Tisk      | Název 🔶                                    | Poslední<br>změna v | Změnil         | 🔷 Upravit |
| ムシ        | Zpráva o přezkumu - MSPH 92 INS 18696/2013 | 18.07.2017 08:08    | Jitka Hořáková | 1         |
| Tisk      | Název                                      | Poslední<br>změna   | Změnil         | Upravit   |
| Zobrazuji | až 1 z celkem 1 záznamů                    |                     | Předchozi      | Dalši     |

V rozhraní pro úpravu formuláře naleznete ve spodní části obrazovky tlačítka: "Generovat nový" a "Přepsat stávající" (viz obrázek)

| lupis               |                                              |        |                            |
|---------------------|----------------------------------------------|--------|----------------------------|
| Insolvenční soud:   | Městskému soudu v Praze                      |        |                            |
| Spisová značka: 🛛 🕅 | MSPH 92 INS 18696 / 2013                     |        |                            |
| užník               |                                              |        |                            |
| (                   | • Fyzická osoba O Právnická osoba            |        |                            |
| ū                   | Zahraniční                                   |        | Společné oddlužení manželů |
| Příjmení: V         | /áclav                                       | Jméno: | Aust                       |
| odné číslo 🔻 🛛 8    | 3302030990                                   | IČO:   | 12345678                   |
| Bydliště/sídlo: J   | líkev 192, Jíkev, 289 32                     |        |                            |
| orávce              |                                              |        |                            |
| 6                   | Fyzická osoba <sup>(1)</sup> Právnická osoba |        |                            |
| 6                   | Zahraniční                                   |        |                            |
| Příjmení: H         | lořáková                                     | Jméno: | Jitka                      |
| atum narození 🔹 🎽 2 | 27.01.1985                                   | IČO:   | 66249708                   |
| Bydliště/sídlo: K   | Kopečná 12, Olomouc, 602 00                  |        |                            |
|                     |                                              |        |                            |

**Tlačítkem "Generovat nový"** vygenerujete nový dokument. Tímto způsobem budete mít k dispozici originál, ze kterého jste vycházeli, spolu s aktualizovanou verzí. Svou práci tak můžete bez větších potíží verzovat jak potřebujete.

Vzhledem k nejasné situaci ohledně přesné definice některých hodnot vzniklých na základě Novely IZ jsme implementaci této funkcionality považovali za užitečnou.

Tlačítkem "Přepsat stávající" modifikujete samotný dokument, který upravujete.

## Dokument vygenerovaný v záložce "Elektronické formuláře" se zároveň zobrazí v záložce "Dokumenty" v modré i oranžové liště.

V záložce "Dokumenty" pak je možno s vygenerovaným formulářem provádět standardní operace manipulace se souborem. Formulář si můžete uzamknout proti změnám, stáhnout spolu s ostatními dokumenty ve formě zazipovaného souboru, či jej odeslat pomocí e-mailu, nebo datové schránky. Všechny elektronické formuláře jsou automaticky řazeny do kategorie "Elektronické formuláře", je tedy možné je filtrovat skrze výběr v roletce "Kategorie".

|                                                                                |      |       | Kategorie: Elektronické formuláře<br>Datum od: 11<br>Datum do: 11 |                     |                        | •         |
|--------------------------------------------------------------------------------|------|-------|-------------------------------------------------------------------|---------------------|------------------------|-----------|
| +                                                                              |      |       | Vybrat vše Připojit označené Smazat označen                       | é Poslat emailem    | Poslat do DS Stáhi     | nout ZIP  |
| Hledat:                                                                        |      |       | Zobraz záznamů: 30 🔻 Generovat: Excel PDF                         |                     | Předchozi              | Další     |
| Výběr                                                                          | Tisk | Zámek | Popis 🔶                                                           | Poslední<br>změna ⊤ | Kategorie              | 🔷 Upravit |
|                                                                                | マシ   |       | Zpráva o přezkumu - MSPH 92 INS 18696/2013                        | 18.07.2017 08:08    | Elektronické formuláře | V         |
| Výběr                                                                          | Tisk | Zámek | Popis                                                             | Posledni<br>změna   | Kategorie              | Upravit   |
| Zobrazuji 1 až 1 z celkem 1 záznamů (filtrováno z celkem 34 záznamů) Předchozí |      |       |                                                                   |                     |                        |           |

### Nastavení – Licence: Údaje o správci

V oranžové liště, v sekci "Nastavení - Licence" najdete v horní části stránky část "Údaje o správci". Zde si můžete doplnit údaje k licenci, ve které pracujete, z důvodu propisování dat do šablon elektronických formulářů. Zapsané údaje uložíte kliknutím na tlačítko "Uložit".

| LICENCE                                             |                               |  |  |  |  |
|-----------------------------------------------------|-------------------------------|--|--|--|--|
|                                                     |                               |  |  |  |  |
| Údaje o správci<br>Právní forma:<br>Datum narození: | Fyzická osoba Právnická osoba |  |  |  |  |
| Rodné číslo:<br>IČ:<br>Státní příslušnost:          | 66249708<br>Česká republika ▼ |  |  |  |  |
| Adresa správce                                      |                               |  |  |  |  |
| Ulice:                                              | Kopečná 12                    |  |  |  |  |
| Město:                                              | Olomouc                       |  |  |  |  |
| PSČ:                                                | 602 00                        |  |  |  |  |
| Telefon:                                            | 756 756 756                   |  |  |  |  |
| E-mail:                                             | jitka.horakova@insolvence.bb  |  |  |  |  |
| ID datové schránky:                                 | ff45678a                      |  |  |  |  |
| Kontaktní osoba u správce                           | 10                            |  |  |  |  |
| Jméno:                                              | Helena Plachá                 |  |  |  |  |
| Telefon:                                            | 666 666 666                   |  |  |  |  |
| E-mail:                                             | helena.placha@pokus.ww        |  |  |  |  |
| Další údaje                                         |                               |  |  |  |  |
| Pojištění odpovědnosti sjednáno u:                  |                               |  |  |  |  |
| Správce plátce DPH:                                 | Ano 🔹                         |  |  |  |  |
| Od:                                                 | 07/2017                       |  |  |  |  |
| Spisová značka SPR registrace k DPH:                |                               |  |  |  |  |
|                                                     | Uložit                        |  |  |  |  |

# V následujících týdnech budeme do záložky "Elektronické formuláře" postupně přidávat další šablony.

Věříme, že pro vás bude rozhraní pro práci s elektronickými formuláři přínosem a zpříjemní vám práci se systémem Insolvenční správce<sup>®</sup>.

Děkujeme za podněty, které nám zasíláte. Pomáháte nám tak vylepšovat systém do co nejefektivnější podoby.

Tým Insolvence 2008 a.s.